# **\$DATALOGIC**

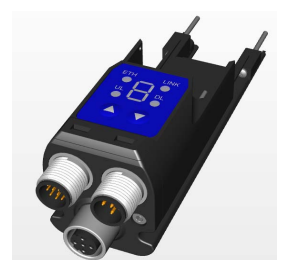

# SG4-DONGLE

**Ethernet Adaptor for** SG4 EXTENDED Light Curtain Series

# INSTRUCTION MANUAL

Before connecting or disconnecting SG4-DONGLE to SG4 Extended liaht curtain please make sure to power off both of them.

Connection or disconnection with powered products can damage the dongle or light curtain. The dongle exchanges the configuration with light curtain at system start up: if SG4-DONGLE is connected when the light curtain is already powered and initialized the system will not work correctly.

SG4E: Safety Light Curtain of SG4 Extended series.

SG Extended GUI: Graphic User Interface for computer for SG4 Extended Series Light Curtains.

# CLONING

SG4-DONGLE can download SG4E ACM configuration from SG4E then upload it to other Light Curtains with same product code.

That's for backup purposes in case of Light Curtain substitution after damage or series configuration of several ESPEs with the same final function.

#### **Step 1: Configuration Backup**

Connect SG4-DONGLE to source SG4E as shown in Connection section of this manual

Hold 🔿 button till 🥑 indication appears on display. Backup is done when DL led stops blinking (Fig. 1)

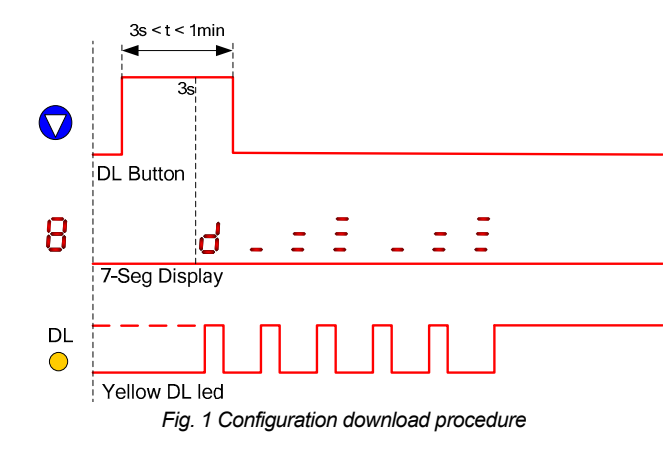

#### **Step 2: Configuration Restore**

Connect SG4-DONGLE to destination SG4E as shown in Connection section of this manual

Important: destination SG4E must have the same product code of source

Hold 🛆 button till 🕌 indication appears on display. Restore is done when UL led stops blinking (Fig. 2)

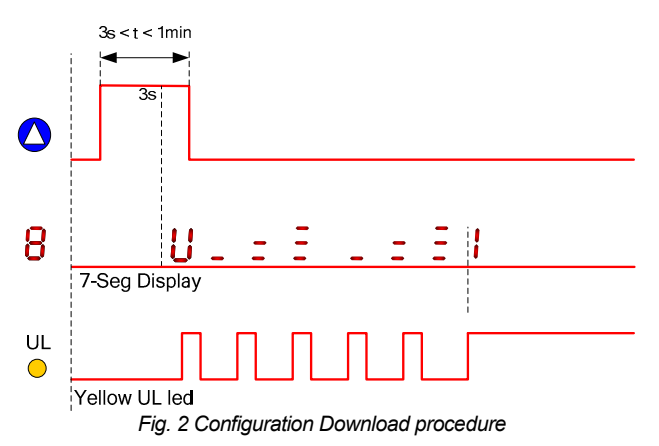

After a successful upload SG4-DONGLE stores a configuration report and shows the number of saved report.

A maximum of ten consecutive upload are allowed, then user must download configuration reports by means of SG4 User Interface.

After upload, configuration remains stored in SG4-DONGLE: it's possible to upload the same configuration to other light curtains (a new report is generated for each upload)

#### Step 3: Download report and check Light Curtain configuration

Connect SG4-DONGLE to Ethernet and Power as shown in Connection section of this manual (cfr. SG4-DONGLE Standalone Connection). In SG Extended GUI Download all reports stored in SG4-DONGLE

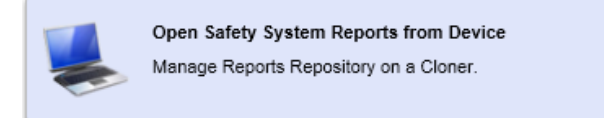

Each configuration reports shows the Light Curtain Serial Number which the corresponding configuration has been uploaded to and all the configuration parameters.

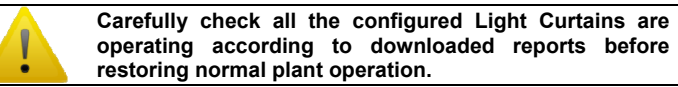

To erase not relevant or already downloaded Safety Reports hold (

#### OFFLINE CONFIGURATION

then upload it to one or more SG4E Light Curtains compatibles with

That's useful for configuration of one or more SG4E Light Curtains when no Ethernet connection is available on controlled machinery.

#### Step 1: Store ACM configuration on SG4-DONGLE

Connect SG4-DONGLE to Ethernet and Power as shown in Connection section of this manual (cfr. SG4-DONGLE Standalone Connection). In SG Extended GUI Choose "Safety System Configuration" to begin off-line configuration.

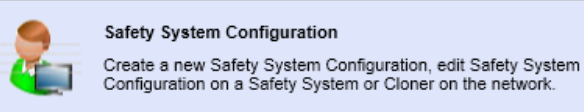

Compose an SG4E System by dragging devices from catalogue with the proper product code. (up to a 3 unit cascade configuration can be stored on SG4-DONGLE)

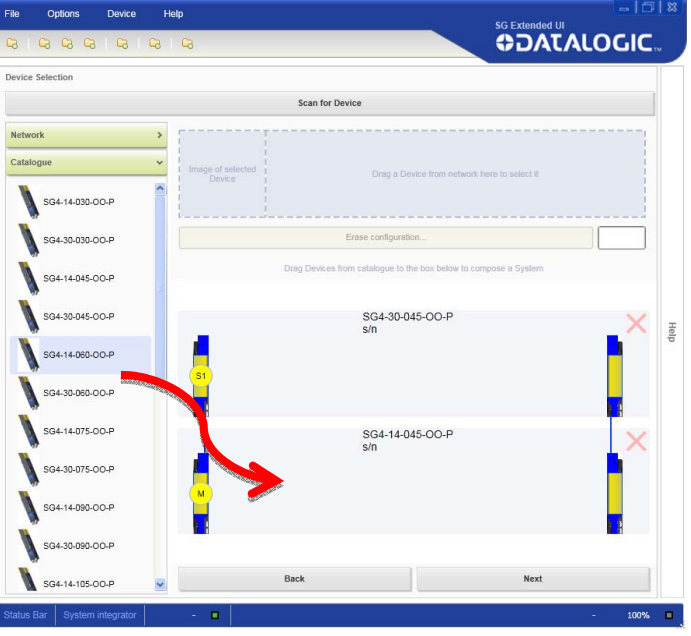

Important: be sure to select the right SG4E product code according to the device the configuration is going to. A wrong selection will lead to a failure in device upload.

#### Step 2: Upload configuration to SG4 Extended

Connect SG4-DONGLE to destination SG4E as shown in Connection section of this manual

Hold 🙆 button till 🕌 indication appears on display.

After a successful upload SG4-DONGLE stores a configuration report. A maximum of ten consecutive upload are allowed, then user must download configuration reports by means of SG4 user interface.

After upload, configuration remains stored in SG4-DONGLE: it's possible to upload the same configuration to other light curtains (a new report is generated for each upload).

#### Step 3: Download report and check Light Curtain configuration

Connect SG4-DONGLE to Ethernet and Power as shown in Connection section of this manual (cfr. SG4-DONGLE Standalone Connection). In SG4 Download all reports stored in SG4-DONGLE

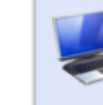

Open Safety System Reports from Device Manage Reports Repository on a Cloner

Each configuration reports shows the Light Curtain Serial Number which the corresponding configuration has been uploaded to and all the configuration parameters.

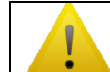

Carefully check all the configured Light Curtains are operating according to downloaded reports before restoring normal plant operation.

# **ERROR LOGGING**

When connected to an SG4E System, SG4-DONGLE can log light curtain errors: detailed error information is saved on SG4-DONGLE memory that can be retrieved with the help of SG Extended GUI. That's useful for diagnostic purposes on randomic light curtains lockout.

Only ACM configured SG4E Systems can be logged.

SG4-DONGLE saves one log item each time the connected SG4E System locks into a noncritical Failure Lockout. Maximum number of Log items depends from cascade topology: 7 items for 3 unit cascades, 11 items for 2 unit cascades, 23 items for single unit cascade.

When SG4-DONGLE is moved from one SG4E System to a different one actual log is erased and a new log initialized. Same happens after a change of SG4E System configuration.

Connect SG4-DONGLE to Ethernet and Power as shown in Connection section of this manual (cfr. SG4-DONGLE Standalone Connection).

download and visualize all Logs stored in SG4-DONGLE.

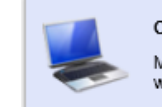

Open Safety System Log from Device

Manage Safety System Log on a Safety System or a device with Log functionality

Select SG4-DONGLE device to visualize the contained "Safety system log". A Safety system log contains

- A Safety system report with detailed configuration of loggeg SG4E System
- · One or more log item with detailed error information.

In SG Extended GUI Choose "Open Safety System Log form Device" to

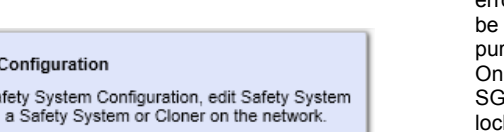

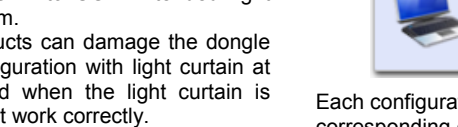

button till indication appears on display.

SG4-DONGLE can store SG4E ACM configuration from SG Extended GUI configuration parameters.

| File Options Device H             | elp                                                                                                    | - [ <b>G</b>   X |
|-----------------------------------|----------------------------------------------------------------------------------------------------|------------------|
|                                   | 53                                                                                                    |                  |
| Network v                         |                                                                                                    | Help             |
| Sa Dorgie un MASSIDNAL            | Safety system log<br>Log event number: 1<br>Cascade position: Master<br>Modei: SG4-30-030-00-P<br>IO<br>OSSD 1 wire level: Low<br>OSSD 2 wire level: Low<br>Restart wire level: Low<br>EDM wire level: Low<br>Teach-in wire level: Low<br>Muting 1 wire level: Low<br>Muting 1 wire level: Low<br>Muting 1 wire level: Low<br>Override 2 wire level: Low<br>Override 1 wire level: Low<br>Override 2 wire level: High<br>Override Status wire level: Low<br>Override Status wire level: Low<br>Override Status wire level: Low<br>Override Status wire level: Low<br>Override Status wire level: Low<br>Override Status wire level: Low<br>Override Status wire level: Low<br>Override Status wire level: Low<br>Override Status wire level: Low<br>Override Status wire level: Low<br>Override Status wire level: Low<br>Override Status wire level: Low<br>Override Status wire level: Low<br>Status |                  |
|                                   | Type text to find                                                                                                    |                  |
|                                   | Print Report                                                                                                    |                  |
| Topology Network                  | Save Report                                                                                                    | <                |
| Log Management   Machine Operator | + •                                                                                                    | - 0% =           |

# **ADVANCED USER INTERFACE**

When connected to an SG4E Light Curtain in operations, SG4-DONGLE shows detailed light curtain status information on 7-seg display. See "Diagnostics" Chapter of SG4E Manual for more details about user interface messages.

| FAILURE MESSAGGES |                              |  |  |
|-------------------|------------------------------|--|--|
| 808               | Failure on OSSDs             |  |  |
| 808               | Failure on Microprocessors   |  |  |
| <u> 608</u>       | Failure on Optics            |  |  |
| <u>808</u>        | Failure on EDM               |  |  |
| <u>808</u>        | Failure on Restart           |  |  |
| 808               | Communication Failure        |  |  |
| <u> </u>          | Failure on BCM configuration |  |  |
| 808               | Failure on ACM configuration |  |  |
| <b>B</b> ~B       | Failure on Muting Lamp       |  |  |

| STATUS MESSAGGES |                                                                |  |  |
|------------------|----------------------------------------------------------------|--|--|
| 8                | Light curtain in Alignment Mode, Correct Alignment             |  |  |
| 8                | Light curtain in Alignment Mode, Not Aligned                   |  |  |
| 8~8              | Light curtain in Alignment Mode, last beam not aligned         |  |  |
| <u> </u> ~       | Light curtain in Alignment Mode, first beam not aligned        |  |  |
| 808              | Light curtain in Alignment Mode, intermediate beam not aligned |  |  |
| B                | Light curtain in Interlock, activate RESTART line              |  |  |
| 8¢8              | Advanced Configuration from SG Extended GUI running            |  |  |
| <b>H</b> ~8      | Muting function active                                         |  |  |
| <b>8</b> 08      | Light curtain is ready to accept override request              |  |  |
| 8                | Override function active                                       |  |  |
| S∿E              | Wrong input signal sequence on override request                |  |  |
| 508              | Blanking zone constraints not respected                        |  |  |
| <b>8</b> ~8      | Blanking function active                                       |  |  |

### **ON-LINE MONITORING AND CONFIGURATION**

When connected to both SG4E Light Curtain in operations and Ethernet network, SG4-DONGLE allows SG4 GUI to directly connect SG4E Light Curtains

Both single unit and cascade SG4E systems can be monitored and configured over Ethernet.

See Connection section of this manual for correct connection of SG4-DONGLE and SG4E Light Curtain.

#### Monitorina

In SG Extended GUI Choose "Monitor Safety System" to begin monitoring an SG4E System with an SG4-DONGLE connected.

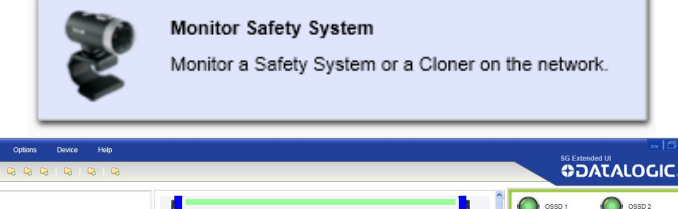

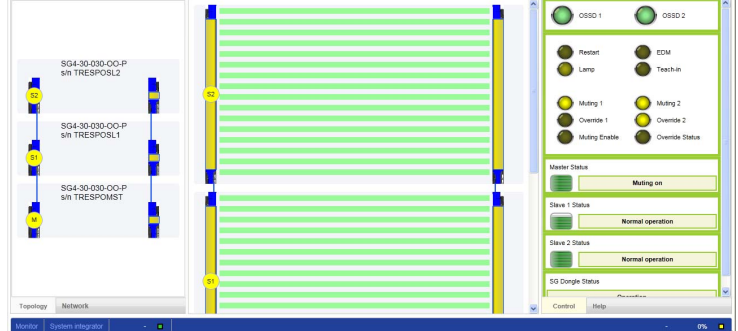

In monitoring section of SG Extended GUI user can obtain updated information about.

- Connected cascade topology
- All beam status
- Alignment level
- OSSDs status
- SG4E Inputs status
- SG4E Outputs status
- SG4E Working Mode (with detailed error information)
- SG4-DONGLE Status
- Monitoring is particularly useful for diagnosis and resolution of Light Curtain problems.

#### Configuration

In SG Extended GUI Choose "Safety System Configuration" to begin on-line configuration of connected SG4E.

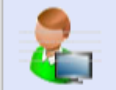

Create a new Safety System Configuration, edit Safety System Configuration on a Safety System or Cloner on the network.

After device selection follow guided "1-2-3" Configuration Steps to:

Safety System Configuration

- 1) Select all configuration parameters
- 2) Write new configuration on Light Curtain and obtain the "Safety System" Configuration Report" required to test new configuration on Light Curtain.
- 3) Monitor Light Curtain operation before and after configuration.

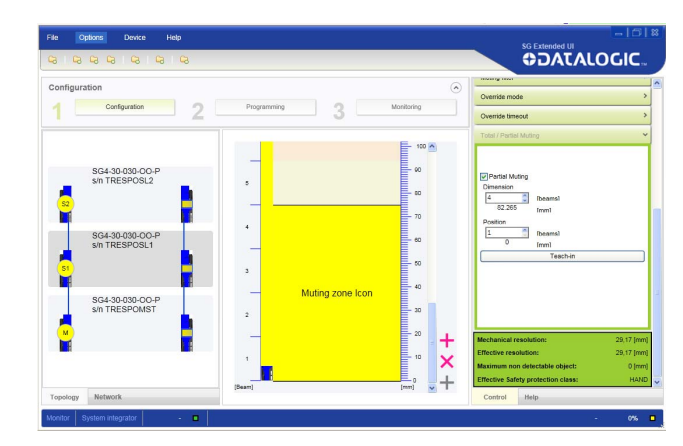

Refer to SG4E User Manual and SG Extended GUI contextual help for further details about configuration procedure and parameters selection.

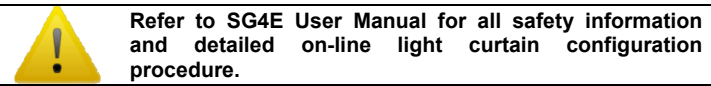

# CONNECTION

Before connecting or disconnecting SG4-DONGLE to SG4E light curtain please make sure to power off both of them. Connection or disconnection with powered products can damage the dongle or light curtain. The dongle exchanges the configuration with light curtain at system start up: If SG4-DONGLE is connected when the light curtain is already powered and initialized the system will not work correctly.

#### **Connection on Light Curtain Head**

(Advanced user interface, cloning online monitoring and configuration)

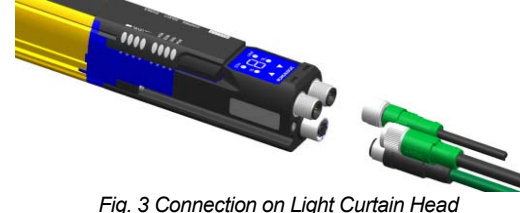

SG4-DONGLE can be connected to Light Curtain Head Main connettor:

- Remove white plastic protective cap from SG4E main connector
- Insert SG4-DONGLE as shown in Fig. 3
- Fasten SG4-DONGLE screws
- Connect M12 12 Pole cable to SG4-DONGLE
- Connect M12 5 Pole muting cable to SG4-DONGLE if muting is used
- Connect 4 pole Ethernet cable if SG Extended GUI connection is used
- Leave black caps on all unused connectors and assure they're tightly fastened

| Connector                             | Pin (color)                                                                                        | Muting          | Blanking               |
|---------------------------------------|----------------------------------------------------------------------------------------------------|-----------------|------------------------|
| $11 \stackrel{3}{\xrightarrow{2}} 10$ | 1 (brown)                                                                                          | 24V             | 24V                    |
| 4 • • × 1                             | 2 (blue)                                                                                           | 0V              | 0V                     |
| 5(                                    | 3 (white)                                                                                          | RESET/RESTART   | RESET/RESTART          |
| 9                                     | 4 (green)                                                                                          | OVERRIDE 1      | TOLERANCE              |
| 6 8 12                                | 5 (pink)                                                                                           | OSSD2           | OSSD2                  |
|                                       | 6 (yellow)                                                                                         | EDM             | EDM                    |
|                                       | 7 (black)                                                                                          | MUTING DISABLE  | TEACH IN               |
|                                       | 8 (grey)                                                                                           | OSSD1           | OSSD1                  |
|                                       | 9 (red)                                                                                            | OVERRIDE 2      | N.C.                   |
|                                       | 10 (violet)                                                                                        | MUTING LAMP     | BLANKING LAMP          |
|                                       | 11 (grey-pink)                                                                                     | OVERRIDE STATUS | N.C.                   |
|                                       | 12 (red-blue)                                                                                      | EARTH           | EARTH                  |
| 4 3                                   | 1 (brown)                                                                                          | 24V – Out       |                        |
|                                       | 2 (white)                                                                                          | MUTING2         | Naturad Jacua black    |
|                                       | 3 (blue)                                                                                           | 0V – Out        | Not used – leave black |
| 1 2                                   | 4 (black)                                                                                          | MUTING1         | Cap On:                |
|                                       | 5 (grey)                                                                                           | N.C.            |                        |
|                                       | Ethernet Connector<br>Use Standard M12 D-coded Ethernet cable<br>Leave black cap on when not used. |                 |                        |
|                                       |                                                                                                    |                 |                        |

#### **Connection on Light Curtain Tail** (Advanced user interface, cloning online monitoring and configuration)

- SG4-DONGLE can be connected to Light Curtain tail back connettor: • Remove (unscrew) black terminator cap from SG4E back connector.
- Insert SG4-DONGLE as shown in Fig. 4
- Fasten SG4-DONGLE screws
- Connect 4 pole Ethernet cable if SG Extended GUI connection is used
- Leave black caps on all unused connectors and assure they're tightly fastened

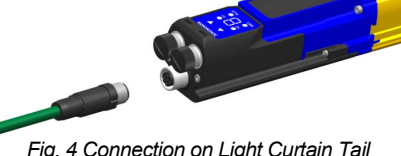

Fig. 4 Connection on Light Curtain Tail

#### **Connection on Cascade System**

On SG Extended GUI Cascade systems SG4-DONGLE can be connected either on Master light curtain head (as in Fig. 3) or on last slave unit tail (as in Fig. 4)

#### Stand-alone SG4-DONGLE Connection (offline configuration, report download, log download)

Connect M12 12 Pole cable to SG4-DONGLE · Connect 4 pole Ethernet cable if SG Extended GUI connection is used

Standalone SG4-DONGLE is not IP 65 compliant

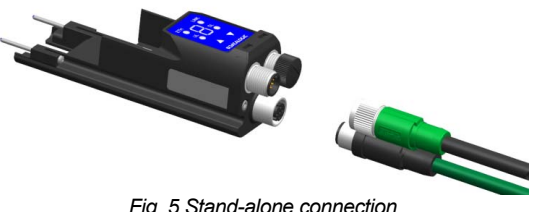

#### **TCP/IP CONFIGURATION**

SG4-DONGLE has DHCP client enabled by default.

Then it's usually sufficient to connect SG4-DONGLE to the plant network for SG Extended GUI to be able to connect.

If connecting to a single PC outside a network configure the TCP/IP parameters of the pc to match the following:

#### IP: 172.27.101.210

#### Netmask: 255.255.0.0

If necessary it's possible to change SG4-DONGLE Network Configuration from SG Extended GUI in menu Device -> Setting after connecting SG4-DONGLE.

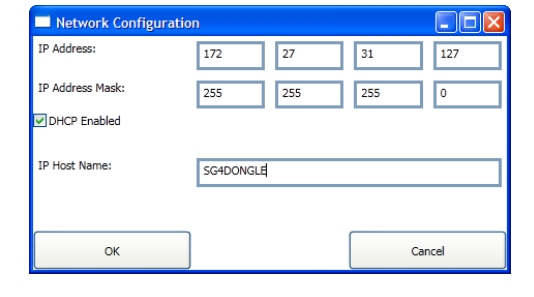

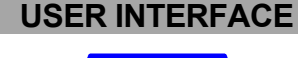

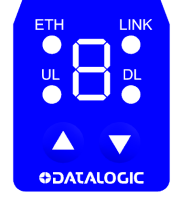

|            | STATUS        | INFORMATION                                                                                      |
|------------|---------------|--------------------------------------------------------------------------------------------------|
| ETH        |               | SG4-DONGLE connected to Ethernet                                                                 |
|            |               | Ethernet connection not available                                                                |
| LINK       | •             | SG4-DONGLE connected to SG Extended GUI                                                          |
|            |               | SG Extended GUI not connected                                                                    |
| UL         |               | No report in SG4-DONGLE memory                                                                   |
|            | ×             | Configuration Upload to Light Curtain in<br>progress                                             |
|            | $\overline{}$ | One or more Safety Report stored in SG4-<br>DONGLE.                                              |
| DL         |               | No downloaded configuration in SG4-<br>DONGLE memory                                             |
|            | ×             | Configuration Download from Light Curtain in progress                                            |
|            | Ó             | Downloaded configuration stored in SG4-<br>DONGLE memory, ready for Upload.                      |
|            |               | Press for more than 1.5s ( appears ) to upload configuration stored in SG4-DONGLE.               |
|            |               | Press for more than 4s ( appears) to erase Safety Reports in SG4-DONGLE memory.                  |
| $\bigcirc$ |               | Press for more than 1.5s (d appears) to download configuration from Light Curtain to SG4-DONGLE. |

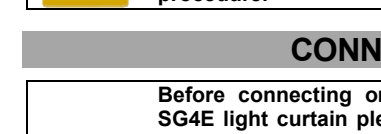

| SG4-DONGLE FAILURE MESSAGGES |                                                                                                    |  |  |
|------------------------------|----------------------------------------------------------------------------------------------------|--|--|
| E0806                        | Light Curtain Configuration Backup Failure                                                                                  |  |  |
| 8080B                        | Light Curtain Configuration Restore Failure, check configuration<br>on SG4-DONGLE is compatible with connected SG4E System. |  |  |
| E0808                        | Light Curtain Configuration Backup Failure on Log Initalization                                                             |  |  |
| 8~8                          | Report Repository Full, download reports in SG Extended GUI.                                                                |  |  |
| 808                          | Failure on SG4-DONGLE Factory Setting, contact Datalogic                                                                    |  |  |
| 6~S                          | Failure on TCP/IP Configuration, default restored                                                                           |  |  |
| E~8                          | Failure on Light Curtain Backup Repository, default restored.                                                               |  |  |
| 808                          | Failure on Report Repository, default restored.                                                                             |  |  |
| 808                          | Failure on Log Repository, default restored                                                                                 |  |  |

# **TECHNICAL DATA**

| ELECTRICAL DATA                   |                                    |  |
|-----------------------------------|------------------------------------|--|
| Power supply (Vdd):               | 24 Vdc ± 20%                       |  |
| Unit current draw                 | 0.1 A                              |  |
| Max distributed current           | 1.7A                               |  |
| Connections:                      | M12 12 pole / M12 5 pole           |  |
|                                   | M12 ETH 4 pole                     |  |
|                                   |                                    |  |
|                                   | 18 (2x9) pole connector to         |  |
|                                   | Light Curtain                      |  |
| Cables length (for power supply): | 50 m. max                          |  |
| MECHANICAL AND ENVIRONMENTAL D    | DATA                               |  |
| Operating temperature:            | -0+ 55 °C                          |  |
| Storage temperature:              | - 25+ 70 °C                        |  |
| Humidity:                         | 1595 % (no condensation)           |  |
| Mechanical protection:            | <sup>2</sup> 65 (EN 60529)         |  |
| Vibrations:                       | Width 0.35 mm                      |  |
|                                   | Frequency 10 55 Hz                 |  |
|                                   | 20 sweep per axis,                 |  |
|                                   | 1octave/min (EN 60068-2-6)         |  |
| Shock resistance:                 | 16 ms (10 G) 1,000 shocks per axis |  |
|                                   | (EN 60068-2-29)                    |  |
| Housing material:                 | NANYA PBT 1400 G3                  |  |

#### Models versions compatibility

Starting from release 1.3.0 of SG Extended GUI, firmware version 6.2.0 of SG4-DONGLE, and firmware version 6.1.0 of SG4 EXTENDED light curtain, an improved configuration protection mechanism has been implemented by means of a device embedded nassword

For combinations of GUI, SG4-DONGLE and SG4 EXTENDED with different versions of release or firmware, please check the following compatibility table

| SG EXTENDED | SG4 DONGLE | SG4 EXTENDED |                                                                                                    |
|-------------|------------|--------------|----------------------------------------------------------------------------------------------------|
| GUI         | Firmwaro   | Firmwaro     |                                                                                                    |
| Release     | Tilliwale  | Tilliwale    |                                                                                                    |
| R < 1.0.3   | -          | -            | Please update to last version of SG<br>EXTENDED GUI, available for free at<br>www.datalogic.com                                                                                                    |
| R ≥ 1.0.3   | Fw < 6.2.0 | Fw < 6.1.0   | During on-line or off-line configuration,<br>system will request a GUI password but not<br>a device embedded password.                                                                                                    |
| R≥1.0.3     | Fw < 6.2.0 | Fw ≥ 6.1.0   | During on-line configuration a device<br>embedded password will be requested.<br>Off-line configuration is not possible with<br>this combination: SG4-DONGLE with Fw $\ge$<br>6.2.0 is needed.                                                                      |
| R≥1.0.3     | Fw ≥ 6.2.0 | Fw < 6.1.0   | During on-line configuration system will<br>request a GUI password but not a device<br>embedded password.<br>During offline configuration, a password will<br>be requested to store the configuration on<br>SG4-DONGLE, but not transferred to the<br>SG4 EXTENDED. |
| R ≥ 1.0.3   | Fw ≥ 6.2.0 | Fw ≥ 6.1.0   | System will always request a device<br>embedded password for configuration. It is<br>also possible to input an empty password                                                                                                    |

NOTE: SG4-DONGLE with Fw version ≥ 6.2.0 reports Fw version on product label. Otherwise SG4 DONGLE with Fw version < 6.2.0 doesn't report this information on product label.

The sensors are NOT safety devices, and so MUST NOT be used in the safety control of the machines where installed

Datalogic S.r.l.

Via S. Vitalino 13 - 40012 Calderara di Reno - Italy

Tel: +39 051 3147011 - Fax: +39 051 3147205 - www.datalogic.com

#### Helpful links at www.datalogic.com: Contact Us, Terms and Conditions, Support.

The warranty period for this product is 36 months. See General Terms and Conditions of Sales for further details

Under current Italian and European laws. Datalogic is not obliged to take care of product disposal at the end of its life. Datalogic recommends disposing of the product in compliance with local laws or contacting authorised waste collection centres.

© 2011 - 2017 Datalogic S.p.A. and/or its affiliates • ALL RIGHTS RESERVED. • Without limiting the rights under copyright, no part of this documentation may be reproduced, stored in or introduced into a retrieval system, or transmitted in any form or by any means, or for any purpose, without the express written permission of Datalogic S.p.A. and/or its affiliates. Datalogic and the Datalogic logo are registered trademarks of Datalogic S.p.A. in many countries, including the U.S.A. and the E.U. All other trademarks and brands are property of their respective owners. Datalogic reserves the right to make modifications and improvements without prior notification.